# セブンチケット【日付指定券】購入フロー

② 「セブンチケット」を選択

## ■マルチコピー機

#### ① 「チケット」を選択 マルチコピーメニュー ご利用のサービスボタンを押してください。 日本語 English 中文 ※店員の方へ:用紙補給→トレイ5 (B5) チケット スポーツ・映画・イベント・レジャー・高速パス nanac プリペイドサービス インマネー・国際電話な スポーツ振興くじ スキャン 1被30円 行政サービス FR 48 49 49 17 18 18 1 17 18 17 18 17 18 保険 学び教育 MAREEDUR

### **⑤「施設(商品)」を選択**

| 3 | <b>ジセブンチケット</b> 公演を選択してください。 中止                                                                                                    |     |              |  |  |
|---|----------------------------------------------------------------------------------------------------|-----|--------------|--|--|
| ſ | 2+>+e         美術館:目標館           · 清津峡         入坑券                                                                                                    | 販売中 |              |  |  |
| ٦ | <ul> <li>(A.天)(新館)</li> <li>(1983) 100米市路(1966年)</li> <li>(水市場県)、(28-0.2.9.3.4)</li> </ul>                                                                                                    | 販売中 |              |  |  |
|   | 大塚国際支持度<br>(全国) 天塚線原業前度 (注5年)<br>大塚国際支援院 (注5年)<br>大塚国際支援院 (注5年)<br>大塚国際支援院 (注5年)<br>大塚国際支援院 (注5年)<br>大塚国際支援院 (注5年)<br>大塚国際支援院 (注5年)<br>大塚国際支援院 (注5年)<br>大塚国際支援院 (注5年)<br>大塚国際支援院 (注5年)<br>大塚国際支援院 (注5年)<br>大塚国際支援院 (注5年)<br>大塚国際支援院 (注5年)<br>大塚国際支援院 (注5年)<br>大塚国際支援院 (注5年)<br>大塚国際支援院 (注5年)<br>大塚国家支援院 (注5年)<br>大塚国家支援院 (注5年)<br>大塚国家支援)<br>大塚国家支援<br>大塚国家支援<br>大塚国家支援<br>大塚国家支援<br>大塚国家支援<br>大塚国家<br>大塚国家<br>大<br>大<br>大<br>大<br>大<br>大<br>大<br>大<br>大<br>大<br>大<br>大<br>大 | 販売中 | 3<br>/<br>16 |  |  |
|   | (1) (1) (1) (1) (1) (1) (1) (1) (1)                                                                                                    | 販売中 | ⊡            |  |  |
| Ē |                                                                                                    |     |              |  |  |

| ⑨ <b>「券</b>                                           | 種・枚数                       | 」を選択                       | Į          |  |  |  |
|-------------------------------------------------------|----------------------------|----------------------------|------------|--|--|--|
| <del>ず</del> セナンチケット                                  | 「増やす」「減らす」;<br>よろしければ「OK」; | ポタンで枚数を指定し、<br>ポタンを押してください | 、 中止       |  |  |  |
| 大塚国際美術館 開館22周年記念【びじゅチューン!コンサート… 雪557ヶト自由株入場<br>第5月入業等 |                            |                            |            |  |  |  |
| 大人                                                    | ¥3, 160 x 0                | ▼ 減らす ▲ 増やす                |            |  |  |  |
| 中高生                                                   | ¥3, 160 × 0                | ▼ 減らす ▲ 増やす                | <b>1</b> , |  |  |  |
| 小学生                                                   | ¥3, 160 × 0                | ▼ 減らす ▲ 増やす                | i i        |  |  |  |
| 幼児                                                    | ¥2, 140 × 0                | ▼ 減らす ▲ 増やす                |            |  |  |  |
| 合計枚数                                                  | 0 枚 チケット代金                 | 日 0                        |            |  |  |  |
|                                                       | 手数料                        | 0 円                        |            |  |  |  |
|                                                       | E ST 112 EQ                |                            |            |  |  |  |
| 戻る                                                    |                            |                            | OK         |  |  |  |

#### サービスの種類を選択してください。 チケット メインメニュー 展る サービスメニュー おすすめチケット 027097: スキー・スノーボード リフト早割券 SKIRSNOWBOAD 好評販売中! チケットぴあ チケット発表中! 0 30-1ete ゴッホ展 115-12=-02-1-100 3月29日(日)まで開催中 兵庫県立美術館 高速バス乗車券 015 th K-7 STYNESS! ⑥「日付」を選択 ご希望の日付を選択してください。 ジャフンチケット 高速は、だて毎(井麻一面鏡)【住坊】 8月 0°0°0°0°0°0 0 0 0 0 0 0 0 0 0 0 0 1º0 0 < 50 Þ 0 20 〇 空放あり ×予定找款约了 ※空店状況は、一定時間毎に直新しておりますので販売中の表。2番合 でも予定収換数でとなる多があります。ご了承ください。 10「シメイ」を入力 お名前をカタカナで入力し、「OK」ポタンを 押してください。 姓 例)ヤマダ 3 例)タロウ オオツカ タロウ 算べ物類 一文字制度 1 2 3 4 5 6 7 8 9 0 - 7 7 7 カ サ タ ナ ハ マ ヤ ラ ワ 1 1 イキシチニヒミ リヲ **7**3 ウクスツヌフムユルン I V

エケセテネヘメレ (X<sup>4</sup>-X) オコソトノホモヨロ (X<sup>4</sup>-X) ・

戻る

#### ③「レジャー」を選択 サービスを選択してください。 ジ セフンチケット 🐼 スポーツ 🛃 映画・シネコン 🏐 レジャー ファンクラブ・ 2 イベント・アート 音楽·演劇 会員限定チケット スマホを落としただけなのに 特別展 りぼん 長野開催 キーワード検索 セブンコード検索

## ④ 「その他レジャー」を選択

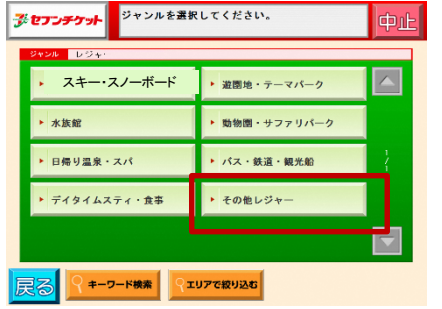

#### ※任意設定 (7) 「時間」を選択

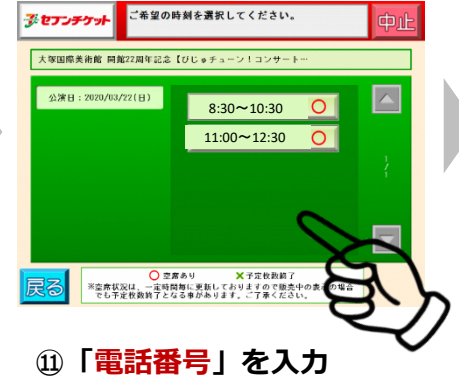

電話誊号

1

4 5 6

7 8 9

0

## ⑧商品を確認

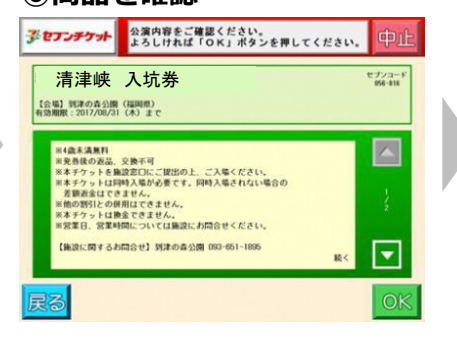

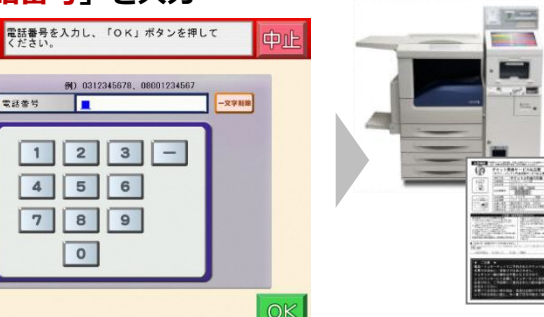

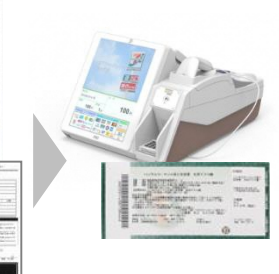